## Rehasoft

## Cómo guardar la llave en una carpeta protegida

Depende de la versión de Windows esta siguiente pantalla puede aparecer

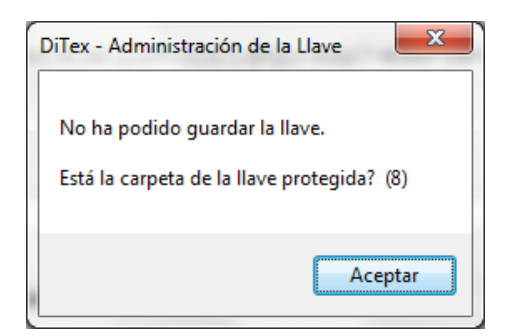

La resolución es lo siguiente:

Haz clic derecha en "Administración de la llave" y clic sobre "Ejecutar como administrador"

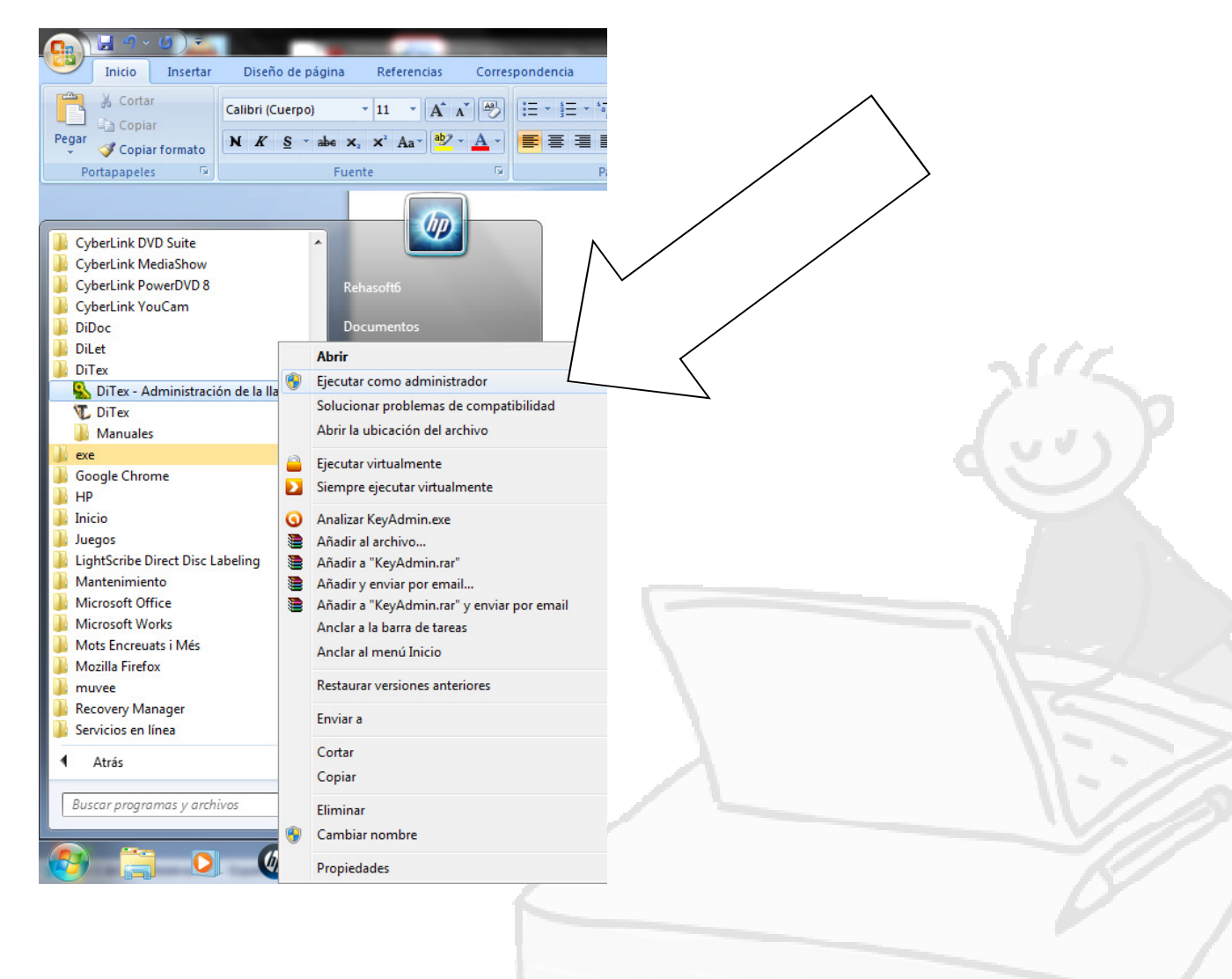